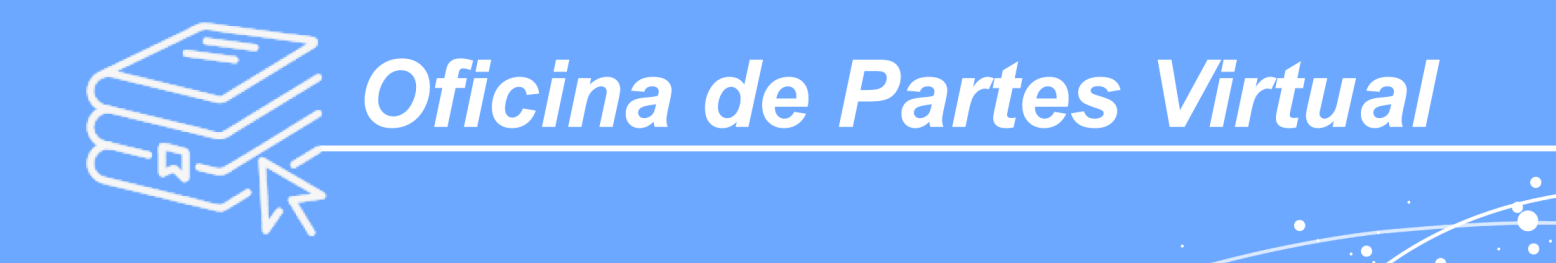

### **INSTRUCTIVO DE USO**

- Persona Natural
- Persona Jurídica
- Mandatarios Digitales

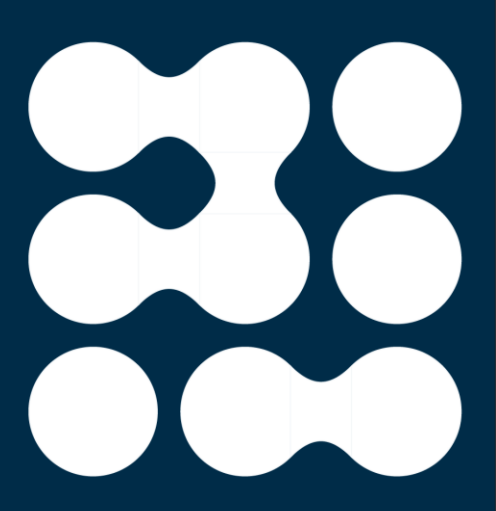

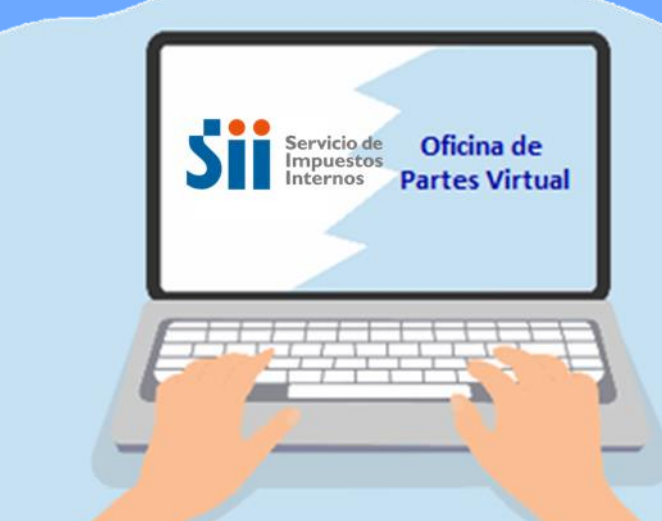

Área de Gestión Documental / Oficina de Servicios de Aprovisionamiento y Gestión Documental - Subdirección de Administración

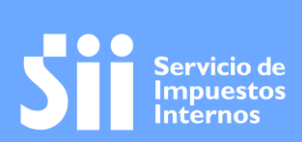

Oficina de Partes Virtual SII

# TABLA DE CONTENIDO

| I. INTRODUCCIÓN                           |    |
|-------------------------------------------|----|
| II. CÓMO CREAR MANDATARIOS EN SII         | 4  |
| a) Registrar un mandato digital           | 4  |
| b) Confirmación del mandato por parte del |    |
| Mandatario Persona Natural y Jurídica     | 8  |
| III. INGRESO DE DOCUMENTOS                | 11 |
| a) Identificación del requirente          | 14 |
| b) Documento a presentar                  | 14 |
| IV. ENVÍO DEL DOCUMENTO                   | 17 |
| V. SEGUIMIENTO                            | 19 |

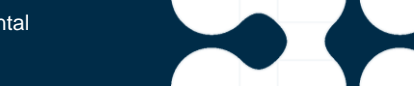

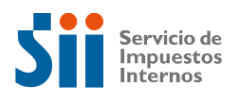

# I. INTRODUCCIÓN

La OFICINA DE PARTES VIRTUAL DEL SERVICIO DE IMPUESTOS INTERNOS se ha creado como una herramienta que permite al Servicio de Impuestos Internos recibir y gestionar las presentaciones realizadas, tanto por Instituciones Públicas que aún no estén utilizando Docdigital, Instituciones Privadas, es decir, Personas Jurídicas y Personas Naturales. Se encuentra disponible en la página Web del SII, a través de la siguiente ruta, sii.cl / Contacto / Oficina de Partes Virtual.

El objetivo del "Instructivo de Uso de la Oficina de Partes Virtual del SII" es fundamentalmente garantizar la correcta utilización de la plataforma, tanto para el envío de documentos como seguimiento del estado de estos; y a su vez estandarizar la utilización de la Plataforma, reducir errores y optimizar la gestión, entregando a las personas un documento que explique el paso a paso de su funcionalidad.

Este instructivo es un documento que proporciona procedimientos para la utilización de la Plataforma de Oficina de Partes Virtual por parte de los Contribuyentes, ya sean, personas Naturales, Personas Jurídicas o Instituciones Públicas; que no utilicen DocDigital.

Otro antecedente importante de señalar es que previamente, a la utilización de la Oficina de Partes Virtual cada institución, ya sea pública o privada, deberá crear mandatarios digitales, cuya función será ingresar los documentos a la Oficina de Partes Virtual del SII y de esta forma poder hacer seguimiento a cada una de las presentaciones ingresadas.

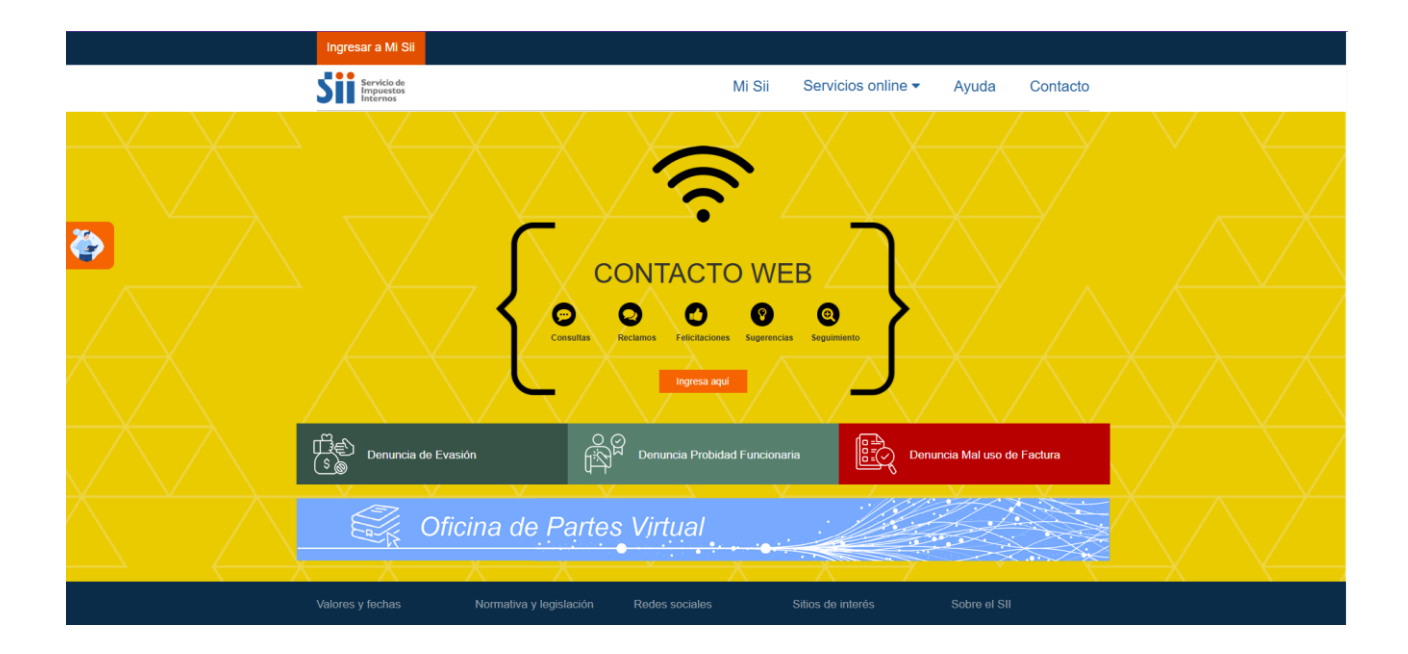

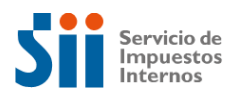

# II. CÓMO CREAR MANDATARIOS EN SII

### a) Registrar un mandato digital

Es posible registrar dos tipos de Mandatarios Digitales en el Servicio de Impuestos Internos:

- <u>Mandante de Persona Natural</u>: Se trata de la representación del propio contribuyente.
- <u>Mandante de Persona Jurídica</u>: Se refiere al representante legal de una institución, ya sea pública o privada.

Cabe señalar, que cuando nos referimos a "Mandante o Mandatario de Persona Jurídica" incluimos tanto Instituciones Públicas como Privadas.

Para llevar a cabo el registro, inicialmente, es necesario que el 'mandante contribuyente' o representante legal, siga los siguientes pasos:

 Tanto la <u>'persona natural'</u> como la <u>'persona jurídica'</u> deben ingresar al sitio web del SII, en la siguiente ruta, sii.cl / Contacto-Oficina de Partes Virtual / Mandatarios Digitales.

| S,       | Oficina de Pa                                                                                 | rtes Virtu                                                                                     | al                                                                   |                                                                                      |                    | 1                  |
|----------|-----------------------------------------------------------------------------------------------|------------------------------------------------------------------------------------------------|----------------------------------------------------------------------|--------------------------------------------------------------------------------------|--------------------|--------------------|
|          | Una Oficina digital diseñada par<br>documentación, consultas y sol                            | a recibir<br>citudes                                                                           | Í.                                                                   |                                                                                      | <u>H</u>           |                    |
|          | •                                                                                             |                                                                                                |                                                                      |                                                                                      |                    |                    |
|          |                                                                                               | 125                                                                                            | Sec.                                                                 |                                                                                      | A NOR              |                    |
|          |                                                                                               |                                                                                                |                                                                      | $\sim$                                                                               |                    |                    |
| La Ofici | na de Partes Virtual está diseñada para<br>insti<br>Para otras solicitudes utiliza el sistema | a recibir oficios, escritos, ca<br>tuciones públicas que aún r<br>a de Peticiones Administrati | rtas, invitaciones y<br>no utilizan platafor<br>vas y otras solicitu | y en general todo tipo de pre<br>ma <u>DocDigital</u><br>des que se encuentra en si  | esentaciones inclu | idas las de        |
| La Ofici | na de Partes Virtual está diseñada para<br>insti<br>Para otras solicitudes utiliza el sistema | a recibir oficios, escritos, ca<br>tuciones públicas que aún r<br>o de Peticiones Administrati | rtas, invitaciones y<br>no utilizan platafon<br>vas y otras solicitu | y en general todo tipo de pre<br>ma <u>DocDigital</u><br>ides que se encuentra en si | esentaciones inclu | idas las de<br>ing |

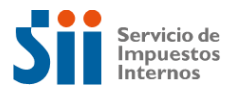

2. Luego, debe autenticarse con su Clave única o Clave Tributaria.

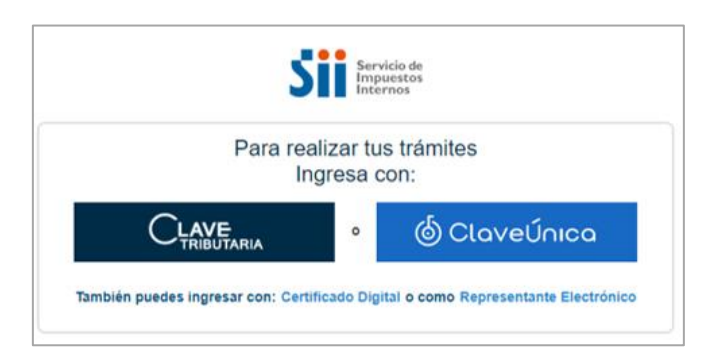

3. Una vez autenticado el 'mandante', deberá ingresar Otorgar y Gestionar Mandatos Digitales.

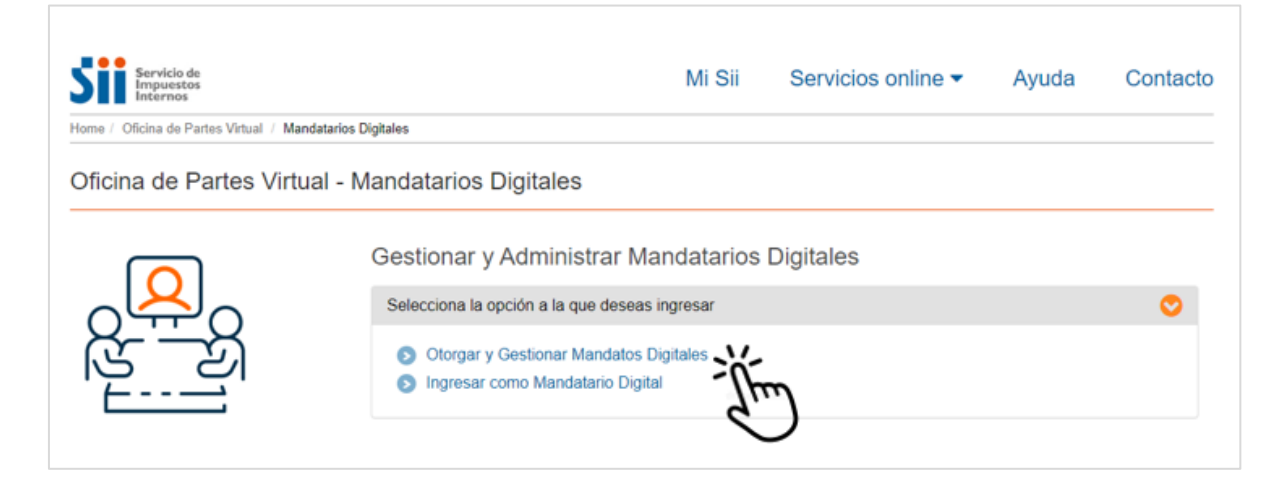

 Una vez autenticado el 'mandante', podrá ingresar al Portal de Mandatarios Digitales en el menú desplegable de la parte de superior izquierda, haciendo clic en la opción Mandante y luego Agregar Mandato.

| Mandante Mandante Mandatos Mandatos Man | PMD Plataforma<br>Mandatarios Digita | ales                                                                     |                                                 |                               | DANIEL RAIN<br>Última visita | 20-11-2024, a las 14:47:51 boras         |
|----------------------------------------------------------------------------------------------------|--------------------------------------|--------------------------------------------------------------------------|-------------------------------------------------|-------------------------------|------------------------------|------------------------------------------|
| Ingrese criterios de búsqueda de mandatos<br>Fecha de creación (Desde) Fecha de creación (Hasta) Estado Rut Mandante O Rut Mandatario O dd-mm-aaaa I Seleccionar V Rut Mandatario O Rut Mandatario O tempor                                                                                                    | Mandante Y                           | Mandatos<br>En esta opción podrá delegar, a<br>estado<br>Agregar Mandato | utorizar a una persona natur                    | al (Mandatario Digital), para | realizar trămites en su no   | mbre en las distintas instituciones del  |
| dd-mm-aaaa     dd-mm-aaaa     Selectionar        Buscar     Q     tager                                                                                                    |                                      | Ingrese criterios de bú<br>Fecha de creación (Desde)                     | squeda de mandatos<br>Fecha de creeción (Hasta) | Estado                        | Rut Mandante 😡               | Rut Mandatario <table-cell></table-cell> |
| Buscar Duccar Ungen                                                                                                    |                                      | dd-mm-aaaa 🗖                                                             | dd-mm-aaaa 🗖                                    | Seleccionar 😪                 |                              |                                          |
| Q. Bucar Handa                                                                                                    |                                      | Buscar                                                                   |                                                 |                               |                              |                                          |
|                                                                                                    |                                      |                                                                          | Q                                               |                               |                              |                                          |
| Descargar Nomina Mandatos                                                                                                    |                                      |                                                                          |                                                 |                               |                              | 🛓 Descargar Nómina Mandatos              |

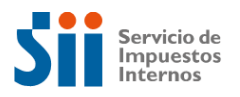

5. En la opción **Agregar Mandato**, deberá ingresar toda la información del mandato que otorgará:

| Agregar Mandato                                         |          |                                                                                       | ×       |
|---------------------------------------------------------|----------|---------------------------------------------------------------------------------------|---------|
| Ingrese la información del mandato                      | a otorga | ar:                                                                                   |         |
| Contribuyente Mandante                                  |          | Institución Pública                                                                   |         |
| (Tú) DANIEL RAIMUNDO FREDES CASTRO                      | ~        | Servicio de Impuestos Internos (60803000-K)                                           | $\sim$  |
| Tipo de designación 🥹                                   |          | Trámite 🥹                                                                             |         |
| Mandatario Digital Específico                           | ~        | Formulario Ingreso, Oficina de Parte Virtual,<br>Secuimiento Oficina de Parte Virtual | ÷ ~     |
| Rut Mandatario Digital                                  |          | Nombre Mandatario Digital                                                             |         |
| 7.019.675-1                                             |          | SILVIA XIMENA GORMAZ ZUNIGA                                                           | Validar |
| Relación Mandatario 🕜                                   |          | Fecha término mandato                                                                 |         |
| Otro (Gerente general, Director, Supervisor, Asistente, | etc) 🗸   | 31-12-2025                                                                            |         |
| Especifique                                             |          |                                                                                       |         |
| Funcionario Oficina de Partes                           |          | Limpiar Registrar                                                                     | mandato |

- a. **Contribuyente Mandante:** Si el contribuyente es una <u>persona natural</u>, debe seleccionar su propio nombre; mientras que si es la <u>persona jurídica</u>, deberá escoger el nombre de la institución a la cual entregará un mandato.
- b. Institución Pública: Seleccione la institución en la que le permitirá hacer trámites. En el caso del SII, es la opción "*Servicio de Impuestos Internos (60803000-K)*".
- c. Tipo de designación: Seleccione "Mandatario Digital Específico".
- d. **Trámite:** Deberá seleccionar el trámite para el que otorgará el mandato en el SII. Por ejemplo:
  - ✓ Formulario Ingreso, Oficina de Partes Virtual.
  - ✓ Seguimiento Oficina de Partes Virtual.
- e. **RUT Mandatario Digital:** Ingrese el RUT de la persona a quien se le otorgará el mandato para ingresar documentos a la Oficina de Partes Virtual del SII y para hacer el seguimiento de estos.
- f. Nombre Mandatario Digital: Ingrese el apellido de la persona a quien se le otorgará el mandato y aprete el botón "Validar". Con esto, automáticamente se completará el campo con el nombre completo.

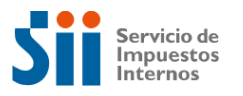

- g. Relación Mandatario: Indicar la relación que existe entre el mandante y el mandatario bajo las siguientes opciones:
  - ✓ Contador.
  - ✓ Abogado.
  - ✓ Administrador.
  - ✓ Familiar.
  - ✓ Otro.
- h. **Fecha término mandato:** En este campo, seleccione la fecha en que finalizará el mandato, utilizando el calendario o escribiendo directamente en la casilla.
- i. Finalmente, haga clic sobre el botón "Registrar Mandato".
- j. Y confirme los datos en "Confirmar".
- k. Para dar cuenta de un registro exitoso, el sitio desplegará el siguiente mensaje:

| R | egistrado con éxito                                                                               | × |
|---|---------------------------------------------------------------------------------------------------|---|
|   | Se registró el mandato<br>correctamente. Ahora debe ser<br>confirmado por mandatario<br>designado |   |
|   | Cerrar                                                                                            |   |

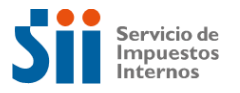

### b) Confirmación del mandato por parte del Mandatario Persona Natural y Jurídica

A continuación, el 'mandatario' deberá confirmar el mandato recibido realizando algunos pasos:

- 1. Ingresar al sitio web del SII, en el menú Contacto-Oficina de Partes Virtual-Mandatarios Digitales.
- 2. Autenticarse con Clave única o Clave Tributaria.

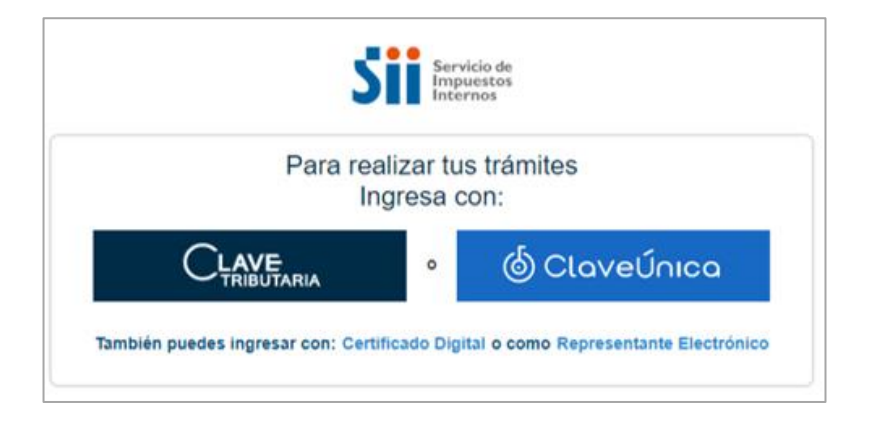

3. Una vez autenticado, debe ingresar a Otorgar y Gestionar Mandatos Digitales.

| Servicio de<br>Impuestos<br>Internos  |                                                                                      | Mi Sii      | Servicios online - | Ayuda | Contacto |
|---------------------------------------|--------------------------------------------------------------------------------------|-------------|--------------------|-------|----------|
| Home / Oficina de Partes Virtual / Ma | ndatarios Digitales                                                                  |             |                    |       |          |
| Oficina de Partes Virte               | ual - Mandatarios Digitales<br>Gestionar y Administrar N                             | Mandatarios | Digitales          |       |          |
|                                       | Selecciona la opción a la que dese                                                   | as ingresar |                    |       | 0        |
| <u>k</u>                              | <ul> <li>Otorgar y Gestionar Mandato</li> <li>Ingresar como Mandatario Di</li> </ul> | s Digitales | 0                  |       |          |

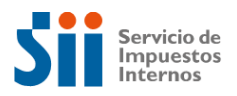

4. Luego ingresar al Portal de Mandatarios Digitales, donde podrá aceptar los mandatos recibidos.

Revise los mandatos ingresando a la opción "Pendientes".

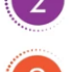

Use la barra de desplazamiento horizontal.

Haga clic en "Aceptar" o "Rechazar" el mandato.

| Mandatario Específico 🛛 🗸 | Ingrese criterios de b                                                                   | úsqueda de                                                        | mandatos                               |                                              |                                                                 |                                                      |                                                 |                                    |
|---------------------------|------------------------------------------------------------------------------------------|-------------------------------------------------------------------|----------------------------------------|----------------------------------------------|-----------------------------------------------------------------|------------------------------------------------------|-------------------------------------------------|------------------------------------|
| andatos                   | Fecha de creación (Desde)                                                                | Fecha de cr                                                       | eación (Hasta)                         | Estado                                       | R                                                               | ut Mandante 🔞                                        |                                                 | Rut Mandatario 😝                   |
| anados                    | dd-mm-aaaa 🗖                                                                             | dd-mm-aaa                                                         | 88 🗖                                   | Seleccionar                                  | ~                                                               |                                                      |                                                 |                                    |
|                           | Buscar                                                                                   |                                                                   |                                        |                                              |                                                                 |                                                      |                                                 |                                    |
|                           |                                                                                          |                                                                   | Q                                      |                                              |                                                                 |                                                      |                                                 |                                    |
|                           | Todos 2 Vigentes                                                                         | 0 No V                                                            | lgentes o                              | Pendientes 2                                 |                                                                 |                                                      | <u>•</u>                                        | Descargar Nómina Mandar            |
|                           | Todos <b>2</b> Vigentes<br>Registros por página<br>tución Pública                        | <ul> <li>0 No Vi</li> <li>5 </li> <li>Rut<br/>Mandante</li> </ul> | igentes Q                              | Pendientes 2<br>Rut<br>Mandatario<br>General | Fecha<br>Creación                                               | Fecha<br>Inicio<br>Viceoria                          | Estado                                          | Descargar Nómina Manda<br>Acciones |
|                           | Todos 2 Vigentes<br>Registros por página<br>tución Pública<br>ácio de Impuestos Internos | No Vi     S     V     Rut     Mandante     9772284-6              | Rut<br>Rut<br>Especifico<br>18128525-7 | Pendientes 2<br>Rut<br>Mandatario<br>General | Fecha           Creación           29-11-2024             11:18 | Fecha<br>Inicio<br>Vigencia<br>29-11-2024  <br>11:18 | Estado<br>Pendiente<br>de aceptar<br>mandstatio | Acciones                           |

5. Luego de aceptar los mandatos asignados, el sitio mostrará este mensaje:

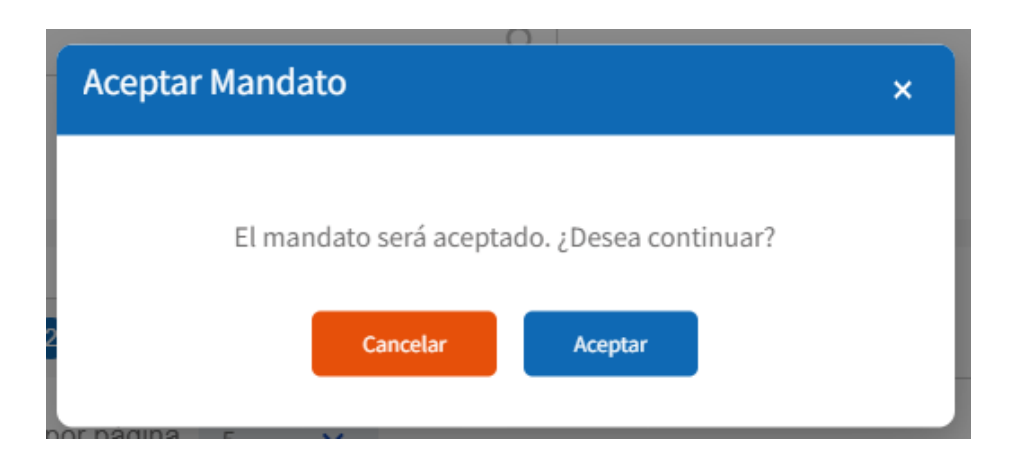

10

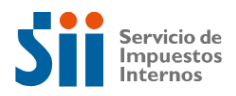

6. Después de aceptar el mandato con el botón "Aceptar", verá un nuevo mensaje:

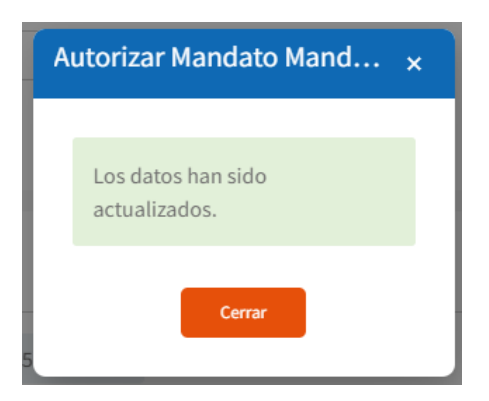

Con estos pasos, el mandatario ya ha sido creado. Ahora, estos pueden ingresar documentos y hacer seguimiento a todos los mandatos que se les otorgó.

| En el caso de "Persona Jurídica"                                                                                                    |
|----------------------------------------------------------------------------------------------------|
| EL 'mandante' que sea representante legal de la institución, deberá confirmar<br>el mandato aceptado por el 'mandatario', realizando los siguientes pasos:        |
| <ol> <li>El representante legal de la institución debe ingresar al sitio web del SII, en<br/>Contacto-Oficina de Partes Virtual-Mandatarios Digitales.</li> </ol> |
| 2. Se debe autenticar con RUT y Clave Tributaria de la Institución que representa.                                                                                |
| <ol> <li>Una vez autenticado, ingresará a la opción "Otorgar y Gestionar Mandatos<br/>Digitales".</li> </ol>                                                      |
| <ol> <li>Luego ingresar al Portal de Mandatarios Digitales, donde podrá confirmar<br/>los mandatos ya aceptados por el 'mandatario'.</li> </ol>                   |
| Una vez creados los 'mandatarios', estos pueden ingresar documentos y hacer seguimiento, representado a la Institución que les otorgó mandato.                    |
|                                                                                                    |
|                                                                                                    |

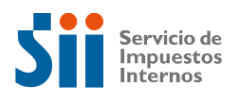

### **III. INGRESO DE DOCUMENTOS**

Para ingresar un documento a la Oficina de Partes Virtual, el 'mandatario' debe ingresar a la página Web del SII, y dirigirse a Contacto e ingresar a Oficina de Partes Virtual.

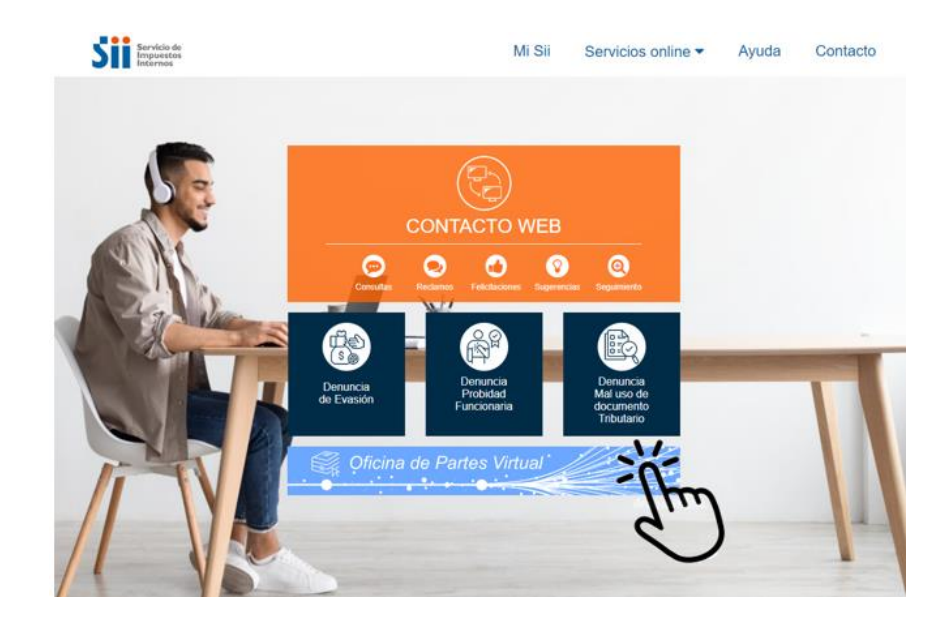

• **Persona Natural:** Para ingresar una presentación el contribuyente persona natural debe ingresar a "Recepción de Documentos", y autenticarse con Clave Única.

|                       | ] [ [ ] ] ] ] ] ] ] ] ] ] ] ] ] ] ] ] ]                                     | arres virti                                                                                     | Jal                                                                              |                                                                                     |                            |            |
|-----------------------|-----------------------------------------------------------------------------|-------------------------------------------------------------------------------------------------|----------------------------------------------------------------------------------|-------------------------------------------------------------------------------------|----------------------------|------------|
| ₩¥<br>Ur<br>do        | a Oficina digital diseñada p<br>cumentación, consultas y s                  | ara recibir<br>olicitudes                                                                       |                                                                                  |                                                                                     | <u>H</u>                   |            |
|                       | <u></u>                                                                     |                                                                                                 |                                                                                  |                                                                                     | - A                        |            |
|                       |                                                                             |                                                                                                 |                                                                                  | $\gtrsim$                                                                           | TH-                        | Ċ.         |
|                       |                                                                             |                                                                                                 |                                                                                  |                                                                                     |                            | das las do |
| La Oficina de         | Partes Virtual está diseñada p                                              | ara recibir oficios, escritos, o                                                                | artas, invitaciones y e                                                          | en general todo tipo de pres                                                        | entaciones inclui          | 443 143 44 |
| La Oficina de<br>Para | Partes Virtual está diseñada p<br>in<br>otras solicitudes utiliza el sister | ara recibir oficios, escritos, o<br>stituciones públicas que aúr<br>na de Peticiones Administra | cartas, invitaciones y e<br>n no utilizan plataform<br>rtivas y otras solicitude | en general todo tipo de pres<br>a <u>DocDigital</u><br>es que se encuentra en sil.c | I / <u>Servicios Onlir</u> | 18         |

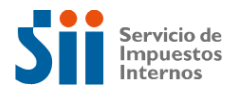

### Luego se despliega el siguiente formulario:

#### Oficina de Partes Virtual - Formulario de ingreso de documentos

|                                                                                                    | La Oficina de Partes Virtual está diseñada p                                                                                                    |                                                                                                    |                                                                                                    |                                                                                                    |
|----------------------------------------------------------------------------------------------------|----------------------------------------------------------------------------------------------------|----------------------------------------------------------------------------------------------------|----------------------------------------------------------------------------------------------------|----------------------------------------------------------------------------------------------------|
| be Conjustice of Prates Virtual tembéré esté habilitada para recibir presentaciones de instituciones jublicas que adun ou utilizan la platatoma   Sententicación del requirente   bio Orizonario o   Corree Electronico °   Carree Construinto a presentar   De de Documento a presentar   De de Document                                                                                                    | cuales no existan otros canales de recepció<br>Para otras solicitudes debe utilizar el sistem                                                                                                    | para recibir Oficios, escritos, ca<br>on en la página web del SII.<br>na de Peticiones Administrativa:                                                                                     | rtas, invitaciones y en gener<br>s y otras solicitudes que se                                                                                                    | ral todo tipo de presentaciones para las<br>encuentren en sii.cl, menú Servicios online.                                                       |
| bindicación del requirente io ol loca critostario "  bindicación del requirente io ol loca critostario "  bindicación del requirente interescandario del conservención del critosico de local se en usesta seria do tando se envien las notificaciones retacionadas à en is modella a los decicións de los del conservención del critosico de los del series del decición de los del series del decición de los del conservención del critosico de los del series del decición de los del series del decición del del decición del del decición del decición del del decición del del decición del del decición del decición del del decición del del decición del del decición del decición del decición  | La Oficina de Partes Virtual también está ha<br>DocDigital.                                                                                                    | abilitada para recibir presentaci                                                                                                    | ones de instituciones públic                                                                                                    | as que aún no utilizan la plataforma                                                                                                    |
| Nombre   101000 Tituluatio   172244   DAPEL CAMARIO FREDES CASTRO   127244   DAPEL CAMARIO FREDES CASTRO   127244   DAPEL CAMARIO FREDES CASTRO   127244   DAPEL CAMARIO FREDES CASTRO   127244   DAPEL CAMARIO FREDES CASTRO   127244   DAPEL CAMARIO FREDES CASTRO   127244   DAPEL CAMARIO FREDES CASTRO   127244   DAPEL CAMARIO FREDES CASTRO   127244   127244   127244   127244   127244   127244   127244   127244   127244   127244   127244   127244   127244   127244   127244   127244   127244   127244   127244   127244   127244   127244   127244   127244   127244   127244   127244   127244   127244   127244   127244   127244   127244   127244   127244   127244   127244   127244   127244   127244   127244   127244   127244   127244   127244   127244   127244   127244   127244   1272245   127245  <                                                                                                    | entificación del requirente                                                                                                    |                                                                                                    |                                                                                                    |                                                                                                    |
| STATEAL     DATEL CAMMADO FRECES CASTRO         Comments     Camerado de camera de cadada de camera de camba de adata de la se envienta a esta presentación, sin moderad en de camera de camba de adata de la se envienta de la sentación camera de cadada de cadada de camera de cadada de cadada                                                                   | ol Único Tributario *                                                                                                    | Nombre *                                                                                                    |                                                                                                    |                                                                                                    |
| browned betrokendo *  browned barrowski series of some sected where one open set muscles are denote set enviroles attended in same reteries and and set on and a declarad in camerate a esta presentation, six modificar effectives information. The analysis of six same de data del six ingress equil  browned barrowski set data del six ingress equil  browned barrowski set del six ingress equil  browned barrowski set del six ingress equil  browned barrowski set del six ingress equil  browned barrowski set del six ingress equil  browned barrowski   | 9772284-6                                                                                                    | DANIEL RAIMUNDO FRE                                                                                                    | DES CASTRO                                                                                                    |                                                                                                    |
| La Renz Casegno TMAL COM  La Renz Casegno TMAL COM  La Renz Casegno TM | orreo Electrónico *                                                                                                    |                                                                                                    |                                                                                                    |                                                                                                    |
| In oreanento a presentar<br>Taba de Documento"  Techa de emisión *  Techa de emisión * | DAFRECAS@HOTMAIL.COM                                                                                                    | La dirección de correo elec<br>presentación.<br>Si modifica el correo electr<br>registrado en las bases de<br>Si desea modificar el corre                                                  | ctrónico que se muestra será do<br>rónico informado, este cambio a<br>e datos del SII.<br>eo registrado en las bases de da                                                                                                    | nde se envien las notificaciones relacionadas a esta<br>fectará únicamente a esta presentación, sin modificar el<br>itos del SII ingrese aquí. |
| Nomero © Número © Fecha de emisión ° ©   Seleccione una fecta     Inderata o Resumen ° ©   Madres 000 caracteres.   O / BOC   O / BOC   O / BOC   O / BOC   O / BOC   O / BOC   O / BOC   O / BOC   O / BOC   O / BOC   O / BOC   O / BOC   O / BOC   O / BOC   O / BOC   O / BOC   O / BOC   O / BOC   O / BOC   O / BOC   O / BOC   O / BOC   O / BOC   O / BOC   O / BOC   O / BOC O / BOC O / BOC O / BOC O / BOC O / BOC O / BOC O / BOC O / BOC O / BOC O / BOC O / BOC O / BOC O / BOC O / BOC O / BOC O / BOC O / BOC O / BOC D / BOC D / BOC D /                                                                                                    | ocumento a presentar                                                                                                    |                                                                                                    |                                                                                                    |                                                                                                    |
| Selectore un la facia o Resumento                                                                                                    | po de Documento* 🕜                                                                                                    | Número 🕜                                                                                                    |                                                                                                    | Fecha de emisión * 🕜                                                                                                    |
|                                                                                                    | Seleccione el Tipo de Documento                                                                                                    | V Ingrese el Número de docu                                                                                                    | umento                                                                                                    | Seleccione una fecha                                                                                                    |
| Madre 800 aracteres  Madre 800 aracteres                                                                                                    | ateria o Resumen * 😰                                                                                                    |                                                                                                    |                                                                                                    |                                                                                                    |
| Información Judicial  Impresentation Judicial  Impresentation Judicial  Impresentation  Impresentation  Impre  | Máxima 200 apractante                                                                                                    |                                                                                                    |                                                                                                    |                                                                                                    |
| EJ 20123464K  UT Demandante  UT Demandante  LJ 20123464K  UT Ombre Demandante  LJ 201234664K  Ingress nombre completo  Causa ROL  Causa ROL  Ingress RIT  Ingress RIC  Para cargar el archivo arrástrelo desde su pc o hega click equí Puede cargar solo un archivo en formato PDF, peso máximo 50MB, el nombre del archivo no puede superar los 100 caracteres.  chivos adicionales (Máximo 10 archivos)  El peso máximo permitido de cada archivos adicionales arrástrelo desde su pc o hega click equí El peso máximo permitido de cada archivo es de 50 Mb, el nombre no puede superar los 100 caracteres.  rigido a" o  Yolver  Volver  Enviar                                                                                                    | D Información Judicial 3                                                                                                    |                                                                                                    |                                                                                                    |                                                                                                    |
| UT Demandante  Nombre Demandante El: 20123466-K  Ingrese nombre completo IT  Causa ROL Ingrese RUC Ingrese RUC Ingrese RUC Ingrese RUC Ingrese Causa ROL Ingrese Causa ROL Ing |                                                                                                    |                                                                                                    | Nombre Demandado                                                                                                    |                                                                                                    |
| EL: 20123465.K       Ingresse Nombre completo         IT • RUC • Causa ROL • Ingresse RUC       Ingresse RUC         Ingresse RIT       Ingresse RUC         Para cargar el archivo arrástrelo desde su pc o haga click aquí.       Puede cargar solo un archivo en formato PDF, peso máximo 50MB, el nombre del archivo no puede superar los 100 caracteres.         retrivos adicionales (Máximo 10 archivo)       Para cargar el o los archivos adicionales arrástrelo desde su pc o haga click aquí.         El peso máximo permitido de cada archivo es de 50 Mb, el nombre no puede superar los 100 caracteres. Puede subir archivos en formato Word, Excel, PowerPoint, PDF e imágenes en jpg, gif, bmp, tiff,png.         Irigido a" •         Seleccione una Dirección                                                                                                    | EJ: 20123456-K                                                                                                    |                                                                                                    | Nombre Demandado Ingrese nombre completo                                                                                                    |                                                                                                    |
| It i Causa ROL Causa ROL Ingrese RUC Ingrese RUC Ingrese RUC Ingrese RUC Ingrese RUC Ingrese RUC Ingrese Causa ROL Counsento Principal *  Para cargar el archivo arrástrelo desde su pc o haga click aquí. Puede cargar solo un archivo en formato PDF, peso máximo 50MB, el nombre del archivo no puede superar los 100 caracteres.  rchivos adicionales (Maximo 10 archivos)  El peso máximo permitido de cada archivo es de 50 Mb, el nombre no puede superar los 100 caracteres. Puede subir archivos en formato Word, Excel, PowerPoint, PDF e imágenes en jpg, gif, bmp, tiff,png.  Irigido a* o  Seleccione una Dirección                                                                                                    | EJ: 20123456-K                                                                                                    |                                                                                                    | Nombre Demandado Ingrese nombre completo Nombre Demandante                                                                                                    |                                                                                                    |
| Ingrese rol Ingrese Causa ROL Ingrese Causa ROL Cocumento Principal * Para cargar el archivo arrástrelo desde su pc o haga click aquí. Puede cargar solo un archivo en formato PDF, peso máximo 50MB, el nombre del archivo no puede superar los 100 caracteres.  ctrivos adicionales (Máximo 10 archivos) El peso máximo permitido de cada archivo es de 50 Mb, el nombre no puede superar los 100 caracteres. Puede subir archivos en formato Word, El peso máximo permitido de cada archivo, es de 50 Mb, el nombre no puede superar los 100 caracteres. Puede subir archivos en formato Word, Excel, PowerPoint, PDF e imágenes en jpg, gif, bmp, tiff,png.  Ingrese Causa ROL                                                                                                    | EJ: 20123456-K<br>JT Demandante 7<br>EJ: 20123456-K                                                                                                    |                                                                                                    | Nombre Demandado<br>Ingrese nombre completo<br>Nombre Demandante<br>Ingrese nombre completo                                                                                                    |                                                                                                    |
| ocumento Principal *         Para cargar el archivo arrástrelo desde su pc o haga click aquí.         Puede cargar solo un archivo en formato PDF, peso máximo 50MB, el nombre del archivo no puede superar los 100 caracteres.         rchivos adicionales (Máximo 10 archivos)         Para cargar el o los archivos adicionales arrástrelo desde su pc o haga click aquí.         El peso máximo permitido de cada archivo es de 50 Mb, el nombre no puede superar los 100 caracteres. Puede subir archivos en formato Word, Excel, PowerPoint, PDF e imágenes en jpg, gif, bmp, tiff,png.         Irigido a* @         Seleccione una Dirección         Volver       Enviar                                                                                                    | EJ: 20123456-K<br>EJ: 20123456-K<br>EJ: 20123456-K<br>T 2                                                                                                    |                                                                                                    | Nombre Demandado Ingrese nombre completo Nombre Demandante Ingrese nombre completo                                                                                                    | Causa ROL 🕖                                                                                                    |
| Para cargar el archivo arrástrelo desde su pc o haga click aquí. Puede cargar solo un archivo en formato PDF, peso máximo 50MB, el nombre del archivo no puede superar los 100 caracteres.  rchivos adicionales (Máximo 10 archivos)  Para cargar el o los archivos adicionales arrástrelo desde su pc o haga click aquí. El peso máximo permitido de cada archivo es de 50 Mb, el nombre no puede superar los 100 caracteres. Puede subir archivos en formato Word, Excel, PowerPoint, PDF e imágenes en jpg, gif, bmp, tiff,png.  Irigido a*  Seleccione una Dirección Volver Enviar                                                                                                    | EJ: 20123456-K<br>JT Demandante 7<br>EJ: 20123456-K<br>T 7<br>Ingrese RIT                                                                                                    | RUC 🕑                                                                                                    | Nombre Demandado Ingrese nombre completo Nombre Demandante Ingrese nombre completo                                                                                                    | Causa ROL ?                                                                                                    |
| rchivos adicionales (Máximo 10 archivos)  Para cargar el o los archivos adicionales arrástrelo desde su pc o haga click aquí.  El peso máximo permitido de cada archivo es de 50 Mb, el nombre no puede superar los 100 caracteres. Puede subir archivos en formato Word, Excel, PowerPoint, PDF e imágenes en jpg, gif, bmp, tiff,png.  Irlgido a*  Seleccione una Dirección Volver Enviar                                                                                                    | EJ: 20123456-K<br>JT Demandante 7<br>EJ: 20123456-K<br>T 7<br>Ingrese RIT<br>cumento Principal *                                                                                                    | RUC 🕢                                                                                                    | Nombre Demandado Ingrese nombre completo Nombre Demandante Ingrese nombre completo                                                                                                    | Causa ROL ?                                                                                                    |
| Para cargar el o los archivos adicionales arrástrelo desde su pc o haga click aquí.<br>El peso máximo permitido de cada archivo es de 50 Mb, el nombre no puede superar los 100 caracteres. Puede subir archivos en formato Word,<br>Excel, PowerPoint, PDF e imágenes en jpg, gif, bmp, tiff,png.                                                                                                    | EJ: 20123456-K<br>UT Demandante ?<br>EJ: 20123456-K<br>T ?<br>ngrese RIT<br>cumento Principal *<br>Puede cargar solo un archivo e                                                                                                    | RUC 🗿                                                                                                    | Nombre Demandado Ingrese nombre completo Nombre Demandante Ingrese nombre completo elo desde su pc o haga click 0MB, el nombre del archivo                                                                                          | Causa ROL ②<br>Ingrese Causa ROL<br>aquí.<br>no puede superar los 100 caracteres.                                                              |
| irigido a* I<br>Seleccione una Dirección v<br>Volver Enviar                                                                                                    | EJ: 20123456-K<br>JT Demandante<br>EJ: 20123456-K<br>T<br>ngrese RIT<br>cumento Principal *<br>Puede cargar solo un archivo e<br>chivos adicionales (Máximo 10 archivos)                                                                                 | RUC  Para cargar el archivo arrástre n formato PDF, peso máximo 5                                                                                                    | Nombre Demandado Ingrese nombre completo Nombre Demandante Ingrese nombre completo elo desde su pc o haga click OMB, el nombre del archivo                                                                                          | Causa ROL 2<br>Ingrese Causa ROL<br>aquí.<br>no puede superar los 100 caracteres.                                                              |
| Seleccione una Dirección  Volver Enviar                                                                                                    | EJ: 20123456-K  JT Demandante ?  EJ: 20123456-K  T?  ngrese RIT  cumento Principal *  Puede cargar solo un archivo e  chivos adicionales (Máximo 10 archivos)  Para car  El peso máximo permitido de cada archi                                          | RUC<br>Ingrese RUC<br>Para cargar el archivo arrástre<br>n formato PDF, peso máximo 5<br>rgar el o los archivos adicionale<br>ivo es de 50 Mb, el nombre no<br>Excel, PowerPoint, PDF e im | Nombre Demandado Ingrese nombre completo Nombre Demandante Ingrese nombre completo elo desde su pc o haga click OMB, el nombre del archivo es arrástrelo desde su pc o 1 puede superar los 100 cara iágenes en jpg, gif, bmp, tiff, | Causa ROL<br>Ingrese Causa ROL<br>aquí.<br>no puede superar los 100 caracteres.                                                                |
| Volver Enviar                                                                                                    | EJ: 20123456-K UT Demandante ? EJ: 20123456-K T? ngrese RIT cumento Principal * Puede cargar solo un archivo e chivos adicionales (Máximo 10 archivos) Para car El peso máximo permitido de cada archi rigido a* ?                                       | RUC<br>Ingrese RUC<br>Para cargar el archivo arrástre<br>n formato PDF, peso máximo 5<br>rgar el o los archivos adicionale<br>ivo es de 50 Mb, el nombre no<br>Excel, PowerPoint, PDF e im | Nombre Demandado Ingrese nombre completo Nombre Demandante Ingrese nombre completo elo desde su pc o haga click 0MB, el nombre del archivo s arrástrelo desde su pc o f puede superar los 100 cara lágenes en jpg, gif, bmp, tiff,  | Causa ROL ② Ingrese Causa ROL aquí. no puede superar los 100 caracteres. haga click aquí. cteres. Puede subir archivos en formato Word, png.   |
| VOIVEI                                                                                                    | EJ: 20123456-K UT Demandante ? EJ: 20123456-K T? ngrese RIT cumento Principal * Puede cargar solo un archivo e chivos adicionales (Máximo 10 archivos) El peso máximo permitido de cada archi rigido a* ? Seleccione una Dirección                       | RUC<br>Ingrese RUC Para cargar el archivo arrástre n formato PDF, peso máximo 5 rgar el o los archivos adicionale ivo es de 50 Mb, el nombre no Excel, PowerPoint, PDF e im                | Nombre Demandado Ingrese nombre completo Nombre Demandante Ingrese nombre completo elo desde su pc o haga click 0MB, el nombre del archivo es arrástrelo desde su pc o t puede superar los 100 cara lágenes en jpg, gif, bmp, tiff, | Causa ROL<br>Ingrese Causa ROL<br>aquí.<br>no puede superar los 100 caracteres.                                                                |
|                                                                                                    | EJ: 20123456-K  JT Demandante ?  EJ: 20123456-K  T ?  Ingrese RIT  cumento Principal *  Puede cargar solo un archivo e  chivos adicionales (Máximo 10 archivos)  Para car  El peso máximo permitido de cada archi  rigido a* ?  Seleccione una Dirección | RUC  Ingrese RUC Para cargar el archivo arrástre n formato PDF, peso máximo 5 rgar el o los archivos adicionale ivo es de 50 Mb, el nombre no Excel, PowerPoint, PDF e im                  | Nombre Demandado Ingrese nombre completo Nombre Demandante Ingrese nombre completo elo desde su pc o haga click OMB, el nombre del archivo es arràstrelo desde su pc o f puede superar los 100 cara iágenes en jpg, gif, bmp, tiff, | Causa ROL  Ingrese Causa ROL aquí. no puede superar los 100 caracteres.                                                                        |

• **Persona Jurídica:** Para ingresar una presentación con mandato, el 'Mandatario' debe ingresar a la opción "Mandatarios Digitales".

| -9-15     | Oficina de P                                                                          | artes Virtu                                                                                           | al                                                                   |                                                                                            |                    |                  |
|-----------|---------------------------------------------------------------------------------------|----------------------------------------------------------------------------------------------------|----------------------------------------------------------------------|--------------------------------------------------------------------------------------------|--------------------|------------------|
| ×         | Una Oficina digital diseñada p<br>documentación, consultas y s                        | ara recibir<br>olicitudes                                                                             | B                                                                    |                                                                                            | X                  |                  |
|           | •                                                                                     |                                                                                                    |                                                                      |                                                                                            |                    |                  |
|           |                                                                                       |                                                                                                    |                                                                      |                                                                                            |                    |                  |
|           |                                                                                       |                                                                                                    |                                                                      |                                                                                            | IHA.               |                  |
| La Oficin | a de Partes Virtual está diseñada p<br>in                                             | ara recibir oficios, escritos, ca<br>stituciones públicas que aún r                                   | rtas, invitaciones ;<br>no utilizan platafor                         | y en general todo tipo de prese<br>ma <u>DocDigital</u>                                    | entaciones incluie | das las de       |
| La Oficin | a de Partes Virtual está diseñada p<br>in<br>Para otras solicitudes utiliza el sister | ara recibir oficios, escritos, ca<br>stituciones públicas que aún r<br>ma de Peticiones Administrativ | rtas, invitaciones ;<br>no utilizan platafor<br>vas y otras solicitu | y en general todo tipo de prese<br>ma <u>DocDigital</u><br>ides que se encuentra en sii cl | entaciones inclui  | das las de<br>19 |

Luego seleccionar "Ingresar como Mandatario Digital".

| Servicio de<br>Impuestos<br>Internos       |                                                                                     | Mi Sii                 | Servicios online - | Ayuda | Contacto |
|--------------------------------------------|-------------------------------------------------------------------------------------|------------------------|--------------------|-------|----------|
| Home / Oficina de Partes Virtual / Mandata | rios Digitales                                                                      |                        |                    |       |          |
| Oficina de Partes Virtual                  | - Mandatarios Digitales                                                             |                        |                    |       |          |
|                                            | Gestionar y Administrar                                                             | Mandatarios            | Digitales          |       |          |
|                                            | Selecciona la opción a la que dese                                                  | eas ingresar           |                    |       | 0        |
| হৈ হা                                      | <ul> <li>Otorgar y Gestionar Mandata</li> <li>Ingresar como Mandatario D</li> </ul> | os Digitales<br>igital |                    |       |          |
|                                            |                                                                                     | - Cham                 |                    |       |          |

Se desplegarán el listado de contribuyentes que hayan autorizado al 'mandante' para presentarlo electrónicamente.

| Servicio de<br>Impuestos<br>Inicio / Acceso Mandatario |                                          | Mi Sii                                                                                                    | Servicios online - | Ayuda | Contacto |
|--------------------------------------------------------|------------------------------------------|----------------------------------------------------------------------------------------------------|--------------------|-------|----------|
| Escoja el trámite del cont                             | ribuyente que lo autorizó para que lo re | presente electrónicamente                                                                                  | 2                  |       |          |
| RUT contribuyente                                      | Nombre contribuyente                     | Nombre trámite autorizado                                                                                  |                    |       |          |
| 0.000.000-0                                            | Ramiro Torres                            | <ul> <li>Formulario Ingreso, Oficina de Parte Vir</li> <li>Seguimiento Oficina de Parte Virtual</li> </ul> | tual               |       |          |

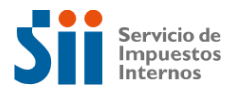

### Luego se desplegará el formulario de ingreso de la presentación, donde se muestra la identificación del requirente y del 'mandatario'.

#### Oficina de Partes Virtual - Formulario de ingreso de documentos

| Estimado Contribuyente:                                                                                                    |                                                                                                    | ×                                                                                                    |
|----------------------------------------------------------------------------------------------------|----------------------------------------------------------------------------------------------------|----------------------------------------------------------------------------------------------------|
| La Oficina de Partes Virtual está diseñada para recibir Oficios, ese<br>página web del SII.<br>Para otras solicitudes debe utilizar el sistema de Peticiones Admir<br>La Oficina de Partes Virtual también está habilitada para recibir pr | critos, cartas, invitaciones y en general todo tipo de presentaciones pa<br>nistrativas y otras solicitudes que se encuentren en sii.cl, menú Servic<br>esentaciones de instituciones públicas que aún no utilizan la plataforr             | ara las cuales no existan otros canales de recepción en la<br>ios online.<br>na DocDigital.                                                                 |
|                                                                                                    |                                                                                                    |                                                                                                    |
| Identificación del requirente                                                                                                    |                                                                                                    |                                                                                                    |
| Rol Único Tributario *                                                                                                    | Nombre *                                                                                                    |                                                                                                    |
|                                                                                                    |                                                                                                    |                                                                                                    |
| RUT Representante                                                                                                    | Nombre del Representante                                                                                                    |                                                                                                    |
| 12865901-3                                                                                                    |                                                                                                    |                                                                                                    |
| Correo Electrónico del Representante * 🤪                                                                                                    | La dirección de correo electrónico que se muestra será donde se envien las<br>Si modifica el correo electrónico informado, este cambio afectará únicamente<br>Si desea modificar el correo registrado en las bases de datos del SII ingrese | -<br>notificaciones relacionadas a esta presentación.<br>e a esta presentación, sin modificar el registrado en las bases de datos del SII.<br><b>aquí</b> . |

En el formulario se debe completar los siguientes campos:

### a) Identificación del requirente:

- Rol Único Tributario: El sitio presentará el RUT del 'mandante' representado automáticamente.
- Nombre: También se mostrará de forma automática.
- Correo Electrónico: Ingresar una dirección de correo electrónico donde desea recibir las notificaciones relacionadas a esta presentación.

#### b) Documento a presentar:

• **Tipo de Documento:** Indique el tipo de documento que ingresará desde el menú desplegable. Allí encontrará las siguientes opciones:

| Tij                   | Tipos de Documentos    |                        |  |
|-----------------------|------------------------|------------------------|--|
| Persona Natural       | Institución<br>Privada | Institución<br>Pública |  |
| Carta                 | Carta                  | Acta                   |  |
| Certificado           | Certificado            | Carta                  |  |
| Contrato              | Contrato               | Certificado            |  |
| Correo<br>electrónico | Correo<br>electrónico  | Circular               |  |
| Escrito               | Escrito                | Correo electrónico     |  |
| Escritura             | Escritura              | Decreto Exento         |  |
| Expediente            | Expediente             | Decreto                |  |
| Formulario            | Formulario             | Decreto Supremo        |  |

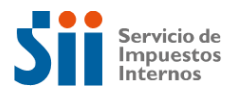

| Informe      | Informe      | Escritura         |
|--------------|--------------|-------------------|
| Invitación   | Invitación   | Expediente        |
| Oficio       | Oficio       | Formulario        |
| Presentación | Presentación | Informe           |
| Otro         | Otro         | Invitación        |
|              |              | Minuta            |
|              |              | Oficio Circular   |
|              |              | Oficio Ordinario  |
|              |              | Orden de Trabajo  |
|              |              | Resolución Exenta |
|              |              | Resolución        |

- Número: Ingrese el número del documento a subir. Si éste no tiene un número, puede dejar la casilla en blanco.
- Fecha de emisión: Ingresar la fecha del documento a subir. Si éste no cuenta con fecha, registrar aquella del día en que se sube el documento.
- Materia o Resumen: Agregar un resumen del contenido del documento con un máximo de 800 caracteres.
- Información Judicial: Esta información debe completarse sólo si el tipo de documento lo amerita. Si no, debe omitirla.
  - ✓ *RUT Demandado*: Ingresar el RUT de la persona demandada.
  - ✓ *Nombre Demandado*: Ingresar el nombre de la persona demandada.
  - ✓ *RUT Demandante*: Ingresar el RUT de la persona demandante.
  - ✓ *Nombre Demandante*: Ingrese el nombre de la persona demandante.
  - ✓ *RIT*: Ingresar el Número de RIT de la Causa. RIT es el Rol interno del Tribunal, es decir, el número de identificación de una causa, según su orden de ingreso al sistema informático de un tribunal o corte específica.
  - ✓ RUC: Ingresar el número de RUC de la Causa. RUC es el Rol Único de Causa, es decir, el número de identificación que se asigna a cada causa penal y que tiene un formato único utilizado por el Poder Judicial, la Defensoría Penal y el Ministerio Público).
  - Causa ROL: Ingresar el número de ROL de la causa. ROL corresponde a la identificación que otorga un Juzgado o tribunal, que no forme parte del de los tribunales reformados, como un Juzgado de Policía Local o Tribunal Constitucional.

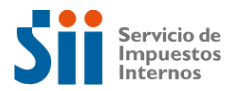

- **Documento Principal**: Subir el documento principal siguiendo las instrucciones de la página. Puede cargar sólo un archivo en formato PDF con un peso máximo 50MB, mientras que el nombre del archivo no puede superar los 100 caracteres.
- Archivos adicionales: Puede subir hasta 10 archivos adicionales, como anexos, informes u otros. Para esto, siga las instrucciones de la página. Recuerde que el peso máximo permitido de cada archivo es de 50 MB y que el nombre no puede superar los 100 caracteres. El sitio le permitirá archivos en formato Word, Excel, PowerPoint, PDF e imágenes en jpg, gif, bmp, tiff, y png.
- **Dirigido a**: En este campo, seleccionar a qué Dirección del Servicio desea remitir el documento que ingresa, bajo las siguientes alternativas:
  - ✓ Dirección Nacional.
  - ✓ Dirección de Grande Contribuyentes.
  - ✓ Cada una de las Direcciones Regionales del Servicio de Impuestos Internos.

17

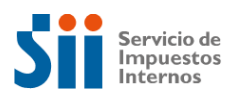

# IV. ENVÍO DEL DOCUMENTO

Finalmente, para enviar el documento a la Dirección Nacional del SII o la dirección regional seleccionada, debe hacer clic en el botón "Enviar" al final del formulario.

El sitio le confirmará el envío señalando "Su presentación ha sido cargada con éxito".

| Cana 🗸                                     | 123                                        | 16/11/2024                              |
|--------------------------------------------|--------------------------------------------|-----------------------------------------|
| lateria o Resumen * 🕢                      |                                            |                                         |
| Prueba N*1 presentación de Carta.          |                                            |                                         |
|                                            |                                            |                                         |
|                                            |                                            |                                         |
|                                            |                                            | 33 / 800                                |
| Información Judicial ()                    |                                            |                                         |
| ocumento Principal *                       |                                            |                                         |
|                                            |                                            |                                         |
|                                            |                                            |                                         |
| Archivos adicionales (Máximo 10 archivos)  | Su presentación ha sido cargado con éxito. |                                         |
|                                            |                                            |                                         |
| El peso máximo permitido de cada archivo e | Salir Ver comprobante                      | en formato Word, Excel, PowerPoint, PDF |
|                                            |                                            |                                         |
|                                            |                                            |                                         |
| Dirigido a* 👩                              |                                            |                                         |
| Dirección Nacional 🗸 🗸                     |                                            |                                         |
|                                            |                                            |                                         |
|                                            |                                            |                                         |
|                                            | Volver                                     |                                         |

También, se emitirá un comprobante de ingreso,

| Servicio de<br>Impuestos<br>Internos |                                     | Comprobante Persona Jurídica |
|--------------------------------------|-------------------------------------|------------------------------|
| COM                                  | PROBANTE DE ING<br>lio Nro: GE00305 | RESO<br>626                  |
| Fe                                   | cha: 02 de diciembre de 2           | 2024                         |
| Dirigido a:                          | SUBDIRECCIÓN DE ADMI                | NISTRACIÓN                   |
| Datos de la Consulta                 |                                     |                              |
| Nombre y apellidos o razón Social:   | MLS Ltda.                           |                              |
| Rut requirente:                      | 0000000-0                           |                              |
| Correo Electrónico:                  | veraho@                             |                              |
| Representante :                      | DIANA                               |                              |
| Rut representante:                   | 11111111-1                          |                              |
| Correo Electrónico:                  | oficinadeparter                     | 5( <b>0</b> )                |
| Archivo principal de la consulta:    | E999999-2024                        | pdf                          |
| Tipo de Documento :                  | Oficio Ordinario                    |                              |
| Número:                              | E999999-2024                        |                              |
| Fecha de Emisión:                    | 02/12/2024                          |                              |
| Archivos adicionales de la consulta: |                                     |                              |

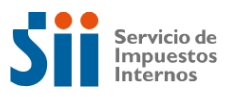

| Servicio de<br>Impuestos<br>Internos                                                                                                    | Comprobante Persona Natura                           |
|----------------------------------------------------------------------------------------------------|------------------------------------------------------|
| СОМ                                                                                                    | PROBANTE DE INGRESO<br>lio Nro: GE00304506           |
| Fe                                                                                                    | cha: 21 de noviembre de 2024                         |
| Dirigido a:                                                                                                    | SUBDIRECCIÓN DE ADMINISTRACIÓN                       |
| Datos de la Consulta                                                                                                    |                                                      |
| Nombre y apellidos o razón Social:                                                                                                    | Carolina Nuñez                                       |
| Rut requirente:<br>Correo Electrónico:<br>Representante :                                                                                                    | 1111111-1<br>carolina@gmail.com<br>-                 |
| Rut representante:<br>Correo Electrónico:<br>Archivo principal de la consulta:<br>Tipo de Documento :<br>Número:<br>Fecha de Emisión:<br>Archivos adicionales de la consulta: | -<br>Carta Pruebas.pdf<br>Carta<br>123<br>18/11/2024 |

Además, el 'mandatario' y el representante legal 'mandante' recibirán un correo confirmando el ingreso.

|  | La Oficina de Partes Virtual del SII ha recibido su presentac                                                                             | ción. ⊅                 |         | ×       | 8    | Ø |
|--|----------------------------------------------------------------------------------------------------|-------------------------|---------|---------|------|---|
|  | siidte@sii.cl<br>para mí ▼                                                                                                    | 11:11 (hace 34 minutos) | ☆       | ٢       | ¢    | : |
|  | Estimado(a)                                                                                                    |                         |         |         |      |   |
|  | Sr. (a) SOLEDAD DEL CARMEN PEREZ ZAMORA                                                                                                   |                         |         |         |      |   |
|  | Junto con saludar, le informamos que el día 2024-11-21 a las 11:11:23 horas, el SII ha<br>GE00304506.                                     | recepcionado su prese   | ntaciór | n folio |      |   |
|  | Si usted desea verificar el estado de su presentación, lo puede hacer accediendo a nues<br>Oficina de Partes Virtual, opción Seguimiento. | tra página web, Menú    | Contact | to, sec | ción |   |
|  | Atentamente                                                                                                    |                         |         |         |      |   |
|  | Oficina de Partes Virtual                                                                                                    |                         |         |         |      |   |
|  | Gabinete Electrónico                                                                                                    |                         |         |         |      |   |
|  | Este correo ha sido enviado automáticamente, por lo que le agradecemos no responderlo.                                                    |                         |         |         |      |   |
|  |                                                                                                    |                         |         |         |      |   |

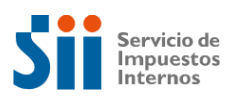

# V. SEGUIMIENTO

Para hacer seguimiento a un documento ingresado a la Oficina de Partes Virtual del SII, el 'mandatario' debe ingresar en la página Web del SII, dirigiéndose a Contacto-Oficina de Partes Virtual-Seguimiento y Consultas.

| T.                                      | Oficina de P                                                   | artes Virtu                                                   | ıal                    | ·                                                        |                   |            |
|-----------------------------------------|----------------------------------------------------------------|---------------------------------------------------------------|------------------------|----------------------------------------------------------|-------------------|------------|
| ~~~~~~~~~~~~~~~~~~~~~~~~~~~~~~~~~~~~~~~ | Una Oficina digital diseñada p<br>documentación, consultas y s | para recibir<br>policitudes                                   | B                      |                                                          | X                 |            |
|                                         | • • • • • • • • • • •                                          |                                                               |                        |                                                          | Ż                 |            |
|                                         |                                                                |                                                               |                        |                                                          | NK -              | 12         |
|                                         | na de Partes Virtual está diseñada p                           | ara recibir oficios, escritos, c                              | artas, invitaciones    | y en general todo tipo de prese                          | entaciones inclui | das las de |
| La Ofici                                | in                                                             | istituciones publicas que aun<br>ma de Peticiones Administral | tivas y otras soliciti | rma <u>DocDigital</u><br>udes que se encuentra en sil.cl | / Servicios Onlin | 18         |
| La Ofici                                | Para otras solicitudes utiliza el siste                        |                                                               |                        |                                                          |                   |            |

Luego deberá autenticarse con su clave única. Aquí podrá ver la pantalla de seguimiento de documentos de la Oficina de Partes Virtual del SII.

| Nombre o Razó   | n Social:             | RUT:                                |                                                    |           |
|-----------------|-----------------------|-------------------------------------|----------------------------------------------------|-----------|
| CONTRALORIA     | GENERAL DE LA I       | REPUBLICA 60400000-9                |                                                    |           |
| Desistidas      | Finalizadas           | Rechazadas                          |                                                    |           |
| Historial Consu | lta Fecha Recepci     | ón Documento de consulta            | Archivos Adicionales Materia o Resumen de Consulta | Estado    |
| GE00304693      | 22/11/2024            | PRUEBA DESISTIMIENTO AUTOMATICO.pdf | PRUEBA DESISTIMIENTO AUTOMATIC                     | Desistida |
| GE00304605      | 21/11/2024            | PRUEBA DESESTIMIENTO.pdf            | PRUEBA DESESTIMIENTO                               | Desistida |
| GE00304604      | 21/11/2024            | PRUEBA SUBSANACIÓN.pdf              | PRUEBA SUBSANACIÓN                                 | Desistida |
| Mostrando del 1 | al 3 de un total de 3 | 3 registros                         |                                                    |           |
|                 |                       |                                     | Volver                                             |           |
| rue false       |                       |                                     |                                                    |           |

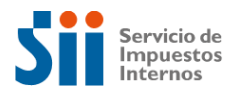

El 'mandatario' podrá hacer seguimiento de los documentos ingresados, teniendo las siguientes opciones:

- **Pendientes:** Corresponde a las solicitudes ingresadas por el contribuyente y que se encuentran en proceso de tramitación por parte del SII.
- **Desistidas:** Encontrará todos los ingresos que hayan sido desistidos por el 'mandante' o 'mandatario'.

También es posible que exista un desistimiento automático; es decir, aquellas presentaciones en las cuales el SII haya solicitado subsanación, que significa la corrección de la presentación y en las que la institución no haya respondido en el plazo.

- **Finalizadas:** Se refiere a los ingresos que estén en estado finalizadas, es decir, respondidas y cerradas por el SII.
- Rechazadas: Aquí se despliegan todos los ingresos que el SII ha rechazado y que, por lo tanto, no han ingresado a tramitación. Por ejemplo, si la presentación no corresponde al SII.
- Suspendidas: Quedan en este estado las solicitudes a las que el Servicio le ha solicitado subsanación; es decir, aquellas en que se está pidiendo una corrección, aclaración o ampliación de antecedentes, para poder tramitar. Este proceso tiene un plazo asignado, por lo que si no se cumple, el ingreso se desiste automáticamente.